# **Student: Requesting a College Letter of Recommendation (non-Common App)**

Written by Jenny

Updated over a week ago

• In this article, we will show students how to request a letter of recommendation for a College Application. Refer to this other article you're looking for requesting a Common App Teacher Evaluation.

**NOTE:** You will only have access to request letters of recommendation if your school has the SchooLinks College Application Manager. If you're not sure if your school has College Application Manager, ask your counselor.

## Why would I request a letter of recommendation on SchooLinks?

Requesting a letter of recommendation on SchooLinks allows for you to electronically send that letter to the colleges that you're applying to. You can also track if and when your recommendation letters have been uploaded.

Your recommenders will have access to your SchooLinks profile to help them write the best letter possible. To learn how to update your profile, go to <u>Building your student profile</u>.

*Tip*: It's usually best to personally ask anyone you want to request a recommendation from BEFORE you submit a request for a letter of recommendation on SchooLinks.

## **1. Accessing the College Application to request a Letter of Recommendation**

Start by clicking the **Colleges** icon, then **College Applications**.

## 2. Select the College Application

*Note*: If you haven't started tracking any college applications in SchooLinks yet, you should check out this article on <u>how to add a college application</u>.

Here, you will select the application for which you need to request a letter of recommendation by clicking on the School or the **Edit** pencil.

| 8              | College Application Manager                                                                                                    | tudent Demo Mode                                                                            | Exit Demo X (🛞 Switch user) 🎯 Arden Nelson) 🗋 🖸 🗘 🗿 🕸                                                                                                    |
|----------------|----------------------------------------------------------------------------------------------------|---------------------------------------------------------------------------------------------|----------------------------------------------------------------------------------------------------|
| ф<br>номе<br>О | Si<br>Board List                                                                                                    | chool search Favorites & lists Admi                                                         | nission stats Final list College applications Enrollment decision           Q         Search for an application by name         Comments         + Add application |
|                | Recommendation tracker         • Fulfilled 1 Pending • Declined         View all requests         FAFSA/TASFA ⑦ NOT FILED         Update Status         Connected         Log in →         Application setup       COMPLETE         Personal details          FeRPA waiver | 3 Incomplete<br>Editan application below to request<br>recommendations or update checklist. | Complete the student checklist to mark an application completed.                                                                                                   |
|                |                                                                                                    | 1 Will not complete                                                                         | 0 Withdrawn 0 Denied                                                                                                    |

### 3. Adding a Letter of Recommendation

On the college's application requirement page, if the school requires a specific number of recommendations you will click on **Add Recommender**. If requirements are optional you will click on **Request Teacher Recommendation**.

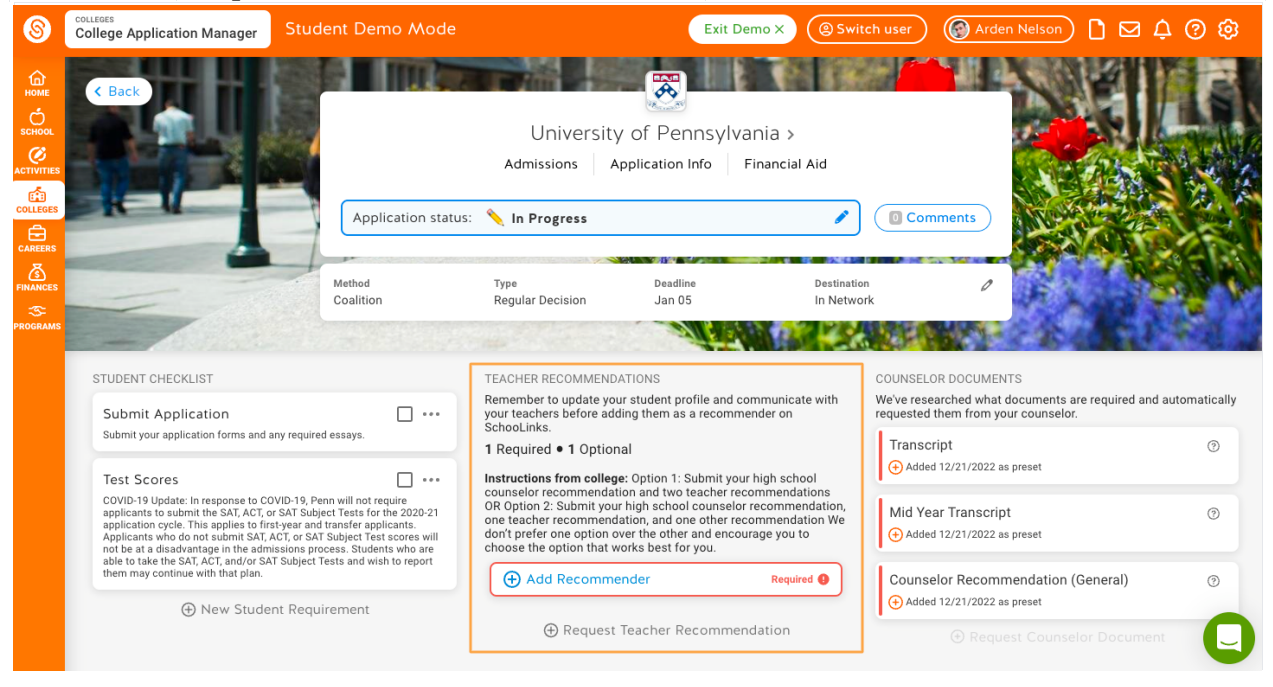

### 4. Selecting your Recommender

#### Adding a Recommender

You have a few options when it comes to determining who you would like to request an evaluation from:

- 1. Choose an existing recommender
- 2. Request a recommendation from a new teacher with an account
- 3. Request a recommendation from a new teacher without an account

#### **Request Teacher Recommendation**

|   |    | ,  |  |
|---|----|----|--|
| ∿ | 1  |    |  |
| ~ | ٤. |    |  |
| r | 7  | ⊾. |  |
|   |    |    |  |

Select the type of recommendation.

| General (Most common)                                | College-specific                                                               |
|------------------------------------------------------|--------------------------------------------------------------------------------|
| Not specific to a college and can be assigned to any | Customized for this college and can only be assigned to this                   |
| application                                          | application                                                                    |
|                                                      | <ul> <li>Your school has disabled college-specific recommendations.</li> </ul> |

Assign a teacher to complete a teacher evaluation for **Baylor University**. They'll receive an invitation to fulfill your request on SchooLinks.

| If this college requires a counselor recommendation, it will be aut<br>3 | tomatically requested in "Counselor Documents". |
|--------------------------------------------------------------------------|-------------------------------------------------|
| <b>Q</b> Search teachers                                                 |                                                 |
| Justin Mills                                                             |                                                 |
| Ben James                                                                | PENDING                                         |
| Katie Smith counselor@test.com 🔫                                         | 2                                               |
| Counselor SchooLinks counselor@schoolinks.com                            |                                                 |
| Aaron Harper AHarper@counselor.com                                       |                                                 |
| Nathan Hart NHart@counselor.com                                          |                                                 |

#### Choose an existing recommender to assign to this application

If you have already requested a teacher evaluation for another school, you can assign an existing teacher to this school. These teachers will show up as Pending, Declined, or Fulfilled depending on the status of the already submitted recommendation.

#### Request a recommendation from a new teacher who has a SchooLinks account

You can also request a recommendation from a new teacher by searching for them by name in the search field.

## Request a recommendation from a new teacher who does NOT have a SchooLinks account by adding them manually

If after searching for your teacher you don't see the teacher listed, you can click **Add them Manually**. This will open up an option for you to provide their First and Last Name and Email to request a recommendation from them. Note: You must use the search first in order to see this option.

Regardless of the method you chose, once you have selected a teacher, click **Next.** You will then be prompted to add an optional custom message that will be sent to your teacher, along with your evaluation request.

| First name   Andrea     Last name   Sellers   Email staff187@demo.com    Optional) Add a custom message to send to your teacher along with Custom message |                 |
|----------------------------------------------------------------------------------------------------|-----------------|
| First name<br>Andrea<br>Email<br>staff187@demo.com<br>Optional) Add a custom message to send to your teacher along with<br>Custom message                 | hers instead    |
| Andrea Sellers Email staff187@demo.com Optional) Add a custom message to send to your teacher along with Custom message                                   |                 |
| Email<br>staff187@demo.com<br>Optional) Add a custom message to send to your teacher along with<br>Custom message                                         |                 |
| Email<br>staff187@demo.com<br>Optional) Add a custom message to send to your teacher along with<br>Custom message                                         |                 |
| staff187@demo.com Optional) Add a custom message to send to your teacher along with Custom message                                                        |                 |
| Optional) Add a custom message to send to your teacher along with<br>Custom message                                                                       |                 |
| Optional) Add a custom message to send to your teacher along with<br>Custom message                                                                       |                 |
| Optional) Add a custom message to send to your teacher along with<br>Custom message                                                                       |                 |
| Custom message                                                                                                    | n your request: |
|                                                                                                    |                 |
|                                                                                                    |                 |
|                                                                                                    |                 |
|                                                                                                    |                 |
|                                                                                                    |                 |
|                                                                                                    |                 |
|                                                                                                    |                 |
|                                                                                                    |                 |
|                                                                                                    |                 |
|                                                                                                    |                 |
|                                                                                                    |                 |
|                                                                                                    |                 |
|                                                                                                    |                 |
|                                                                                                    |                 |
|                                                                                                    | ,               |
|                                                                                                    |                 |
|                                                                                                    |                 |
| Cancel                                                                                                    | Submit Request  |

#### To finalize the request, click Submit Request.

You will now see the assigned teacher's name and the status of your teacher evaluation! The teacher will be alerted that you have requested an evaluation and will be instructed to complete it for your application.

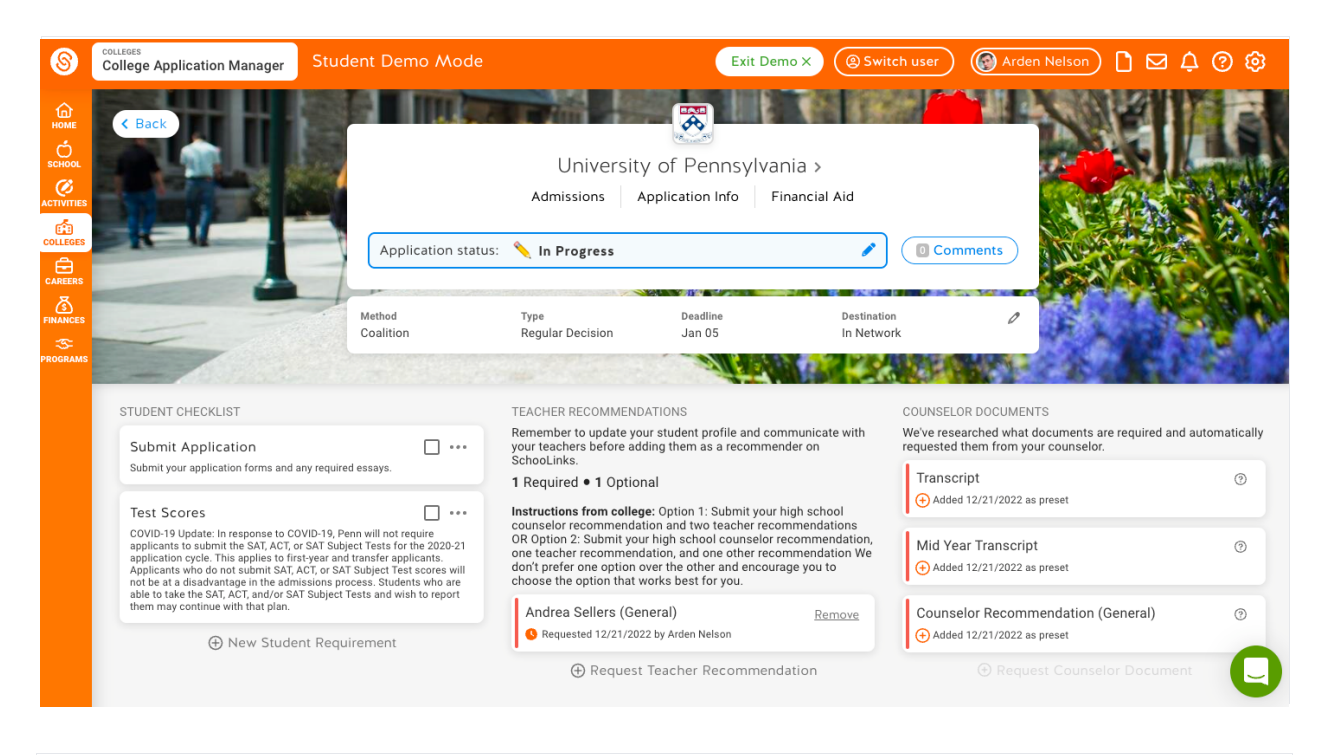

### 5. Tracking and Editing your Letters of Recommendation

Requesting a recommendation is only the beginning of the process - the next step is ensuring that the teacher completes the request. If you'd like to check on the status of all of your requests for a Letter of Recommendation (non-Common App) or Teacher Evaluations (Common App) or want to change your recommender to someone else, you can do so in <u>Tracking and Editing Teacher Evaluations and Letters of Recommendation</u>.